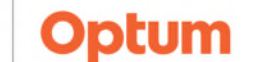

# From the Office of Health Informatics Oracle Health (Cerner) Millennium Modifying Dynamic Documentation

June 30, 2025

# Dynamic Documentation that has been signed can be modified if changes are needed.

## **Dynamic Documentation**

Northern Light

Health.

Notes completed in Dynamic Documentation can be modified in one of two ways. Signed notes may be reivised within 14 days. This allows the user to insert and update free text and refresh or remove a section from the note. If it is beyond the 14 days, an addendum will have to be added to modify the note.

### Revising Signed Documentation

- Click **Documents** component in the Workflow MPage.
- Select the Dynamic Documentation note to be modified.
- Click **Modify** on the toolbar.
- Select **Revise Note** in the dialog box and click **Ok**.
- Complete any changes within the note.
- Click Sign.
- **<u>NOTE</u>**: In Revise Mode, in-line edits are now able to be made to free-text fields along with standard edit functionalities which includes the ability to refresh and remove sections, as well as inserting free text.

#### Addended Signed Documentation

- Click **Documents** component in the Workflow MPage.
- Select the Dynamic Documentation note to be modified.
- Click **Modify** on the toolbar.
- Click Addend Note in the dialog box and click Ok.

<u>NOTE</u>: If modification is completed beyond the 14 days from being signed, the note will direct you to the addended portion at the bottom of the note with no dialog box option.

- Cross out any portion of the note that is not correct using the x next to the section.
- Add the correct information to the **Addendum** section.
- Click **Sign** to complete.

For questions regarding process and/or policies, please contact your unit's Clinical Educator. For questions regarding workflow, please <u>place a ticket</u> to Health Informatics. For any other questions please contact the Customer Support Center at: 207-973-7728 or 1-888-827-7728.

|                                                           | ▼ F/U Office Visit<br>Last Updated: MAR 18, 2020 12:28 |                    |           |         |
|-----------------------------------------------------------|--------------------------------------------------------|--------------------|-----------|---------|
|                                                           | Modify                                                 | Print              | View D    | ocument |
| P. F/U Office Visit                                       |                                                        |                    |           |         |
| This note has already bee<br>O Addend Note<br>Revise Note | n signed. Would you l                                  | ike to Addend or I | Revice X? |         |
| 🗌 Do not display this dia                                 | log box again                                          |                    | OK.       | Cancel  |
|                                                           | Sign                                                   | Save Sav           | e & Close | Cancel  |

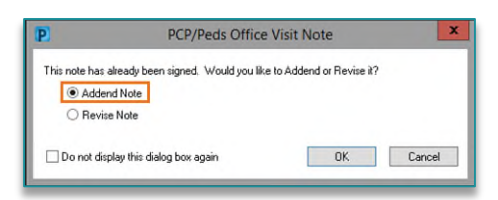

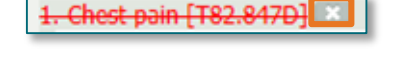

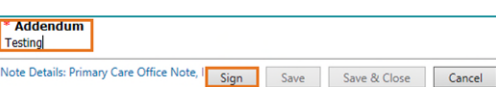